## Arrange representation

Several steps must be followed to pass the task of a user correct and complete.

## Step 1 - Create absence

A user must create his/her absence correctly in his/her user profile. See Absence.

## Step 2 - Create representation rule

A Representation rule must be created for the desired processes, whose tasks have to be done by an other user.

## Step 3 - Create timer

The timer in the Admin Client **HandleActualAbsence** must be created for passing the tasks. See Create timer. It ensures that all tasks will be passed according to the previous established rules.

From: https://wiki.tim-solutions.de/ - TIM Wiki / <u>NEW TIM 6 Documentation</u>

Permanent link: https://wiki.tim-solutions.de/doku.php?id=en:software:tim:create\_absence\_rule&rev=1418743919

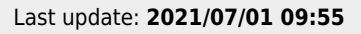

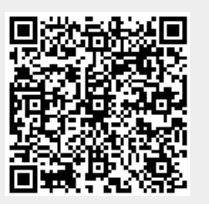